# LINE予約 利用開始方法

# 利用開始手続き(魚沼市LINE公式アカウントと友だち登録)

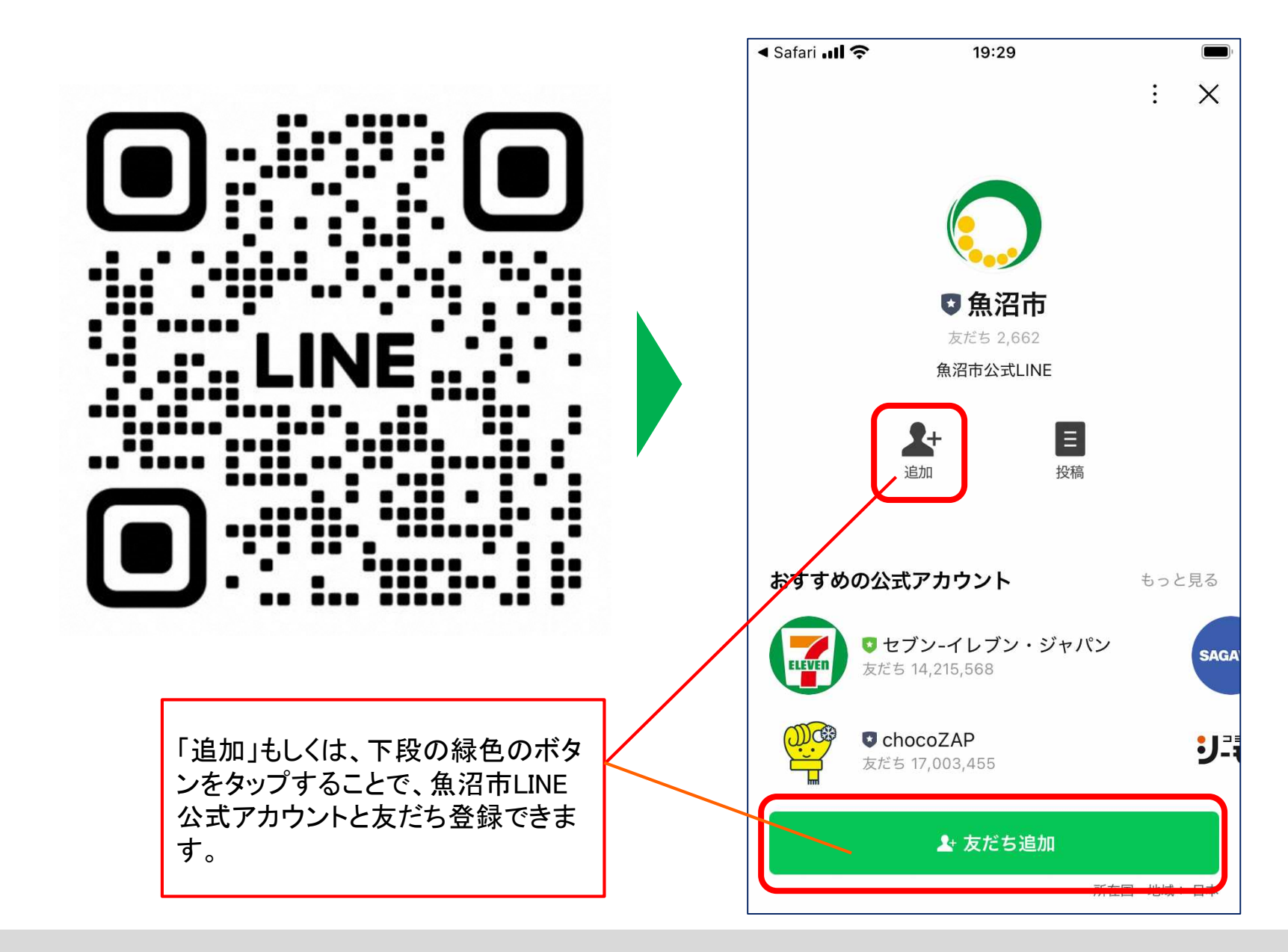

# 利用開始手続き

| <6 ♥魚                                                                                                    | 沼市                                            | Q          |      |  |  |  |  |
|----------------------------------------------------------------------------------------------------|-----------------------------------------------|------------|------|--|--|--|--|
| *当選<br>の発送<br>す。                                                                                                    | * 当選発表は、当選者へのプレゼント<br>の発送をもって代えさせていただきま<br>す。 |            |      |  |  |  |  |
| お問合<br>TEL                                                                                                    | 17:00                                         |            |      |  |  |  |  |
| 【受信】                                                                                                    | 設定はお済ですか                                      | 1          |      |  |  |  |  |
| <ul> <li>市からの情報を受け取るには、必ず受<br/>信設定を行ってください。</li> <li>受信設定は、「くらし」メニュー右下の</li> <li>「受信設定」または下のURLからできます。</li> <li>https://liff.city-uonuma.line-</li> <li>smartcity.com/survey/</li> <li>03143524-0d54-4451-</li> <li>b546-242cbccd9810</li> <li>* 受信設定はいつでも変更ができます。</li> </ul> |                                               |            |      |  |  |  |  |
| We're<br>work                                                                                                    | 17:00                                         |            |      |  |  |  |  |
| くらし 子育て おすすめ                                                                                                    |                                               |            |      |  |  |  |  |
| <b>ଉଟ୍ଟ୍ଟ୍ଟ୍</b> ଟ୍ର                                                                                                    |                                               | 5          |      |  |  |  |  |
| のるーと魚沼                                                                                                    | 証明·申請·予約                                      | 防災         | 生活   |  |  |  |  |
| 1                                                                                                    | Q                                             | $\bigcirc$ | ٥    |  |  |  |  |
| ごみの出し方                                                                                                    | 健康·福祉·年金                                      | HP·広報·SNS  | 受信設定 |  |  |  |  |
| <u>×=</u>                                                                                                    |                                               |            |      |  |  |  |  |

魚沼市LINE公式アカウントの 下にあるメニューから 「のるーと魚沼」をタップ

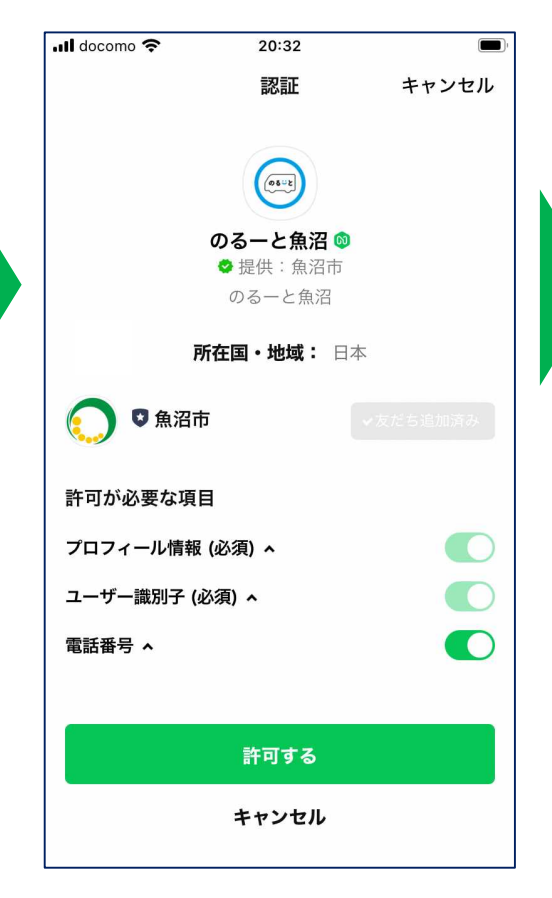

「許可する」をタップ

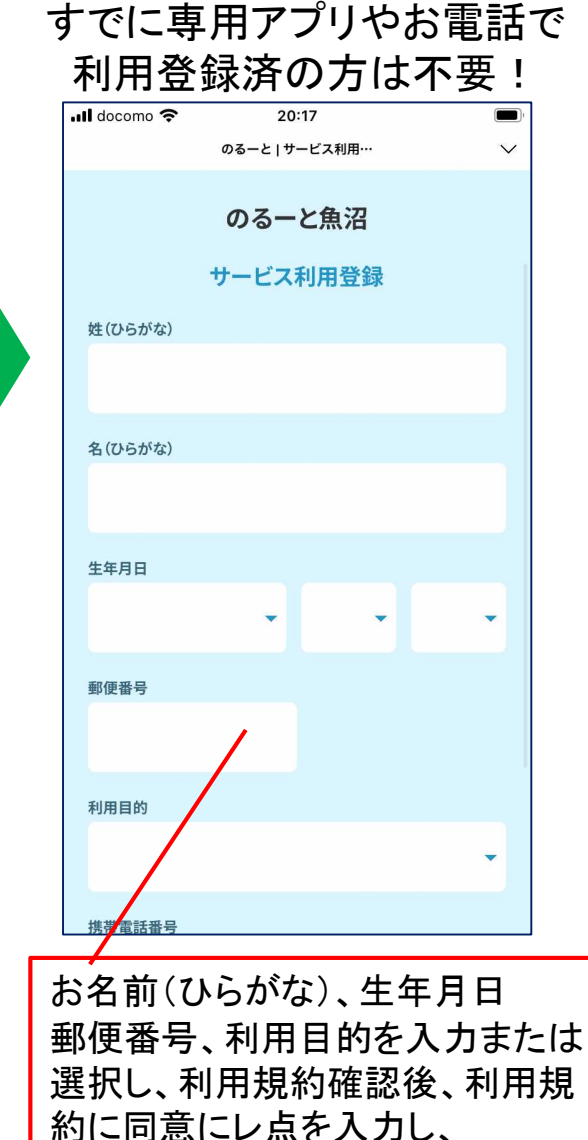

「サービスを利用する」をタップし登録完了。

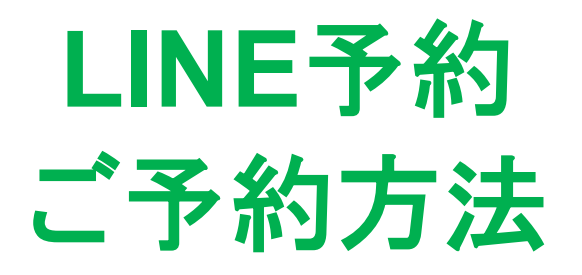

# 配車予約(出発地/目的地の指定)

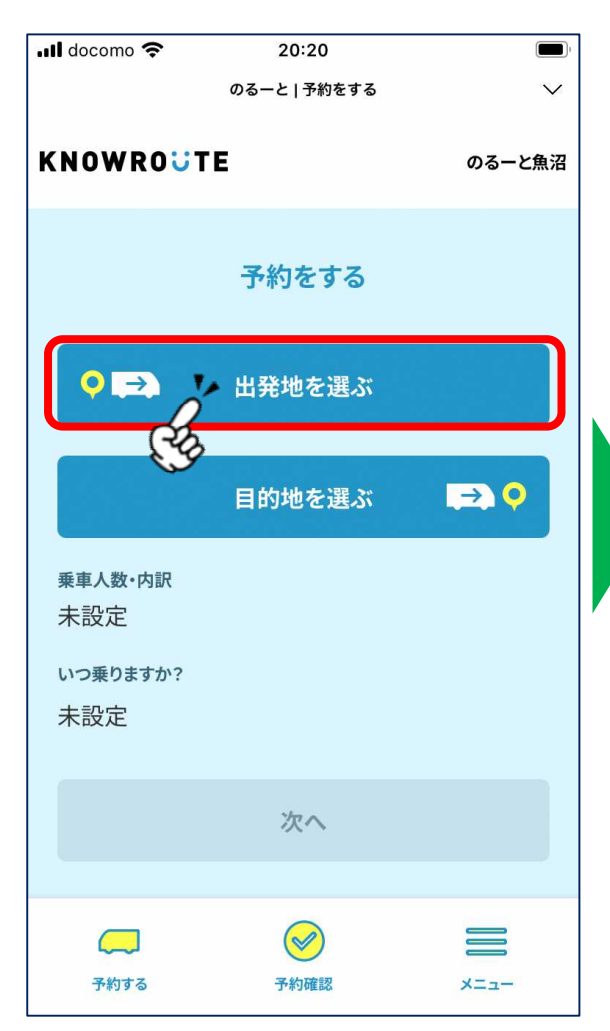

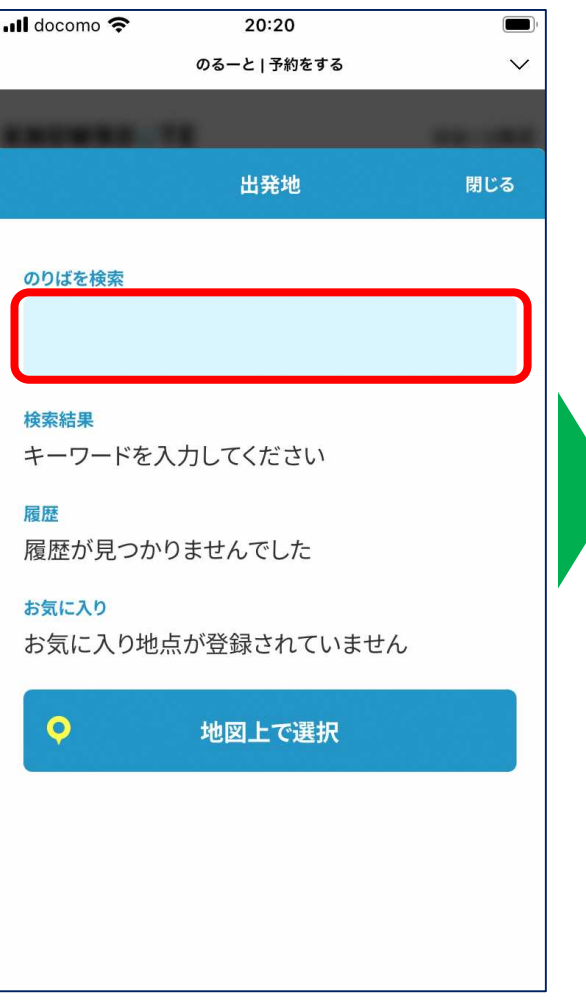

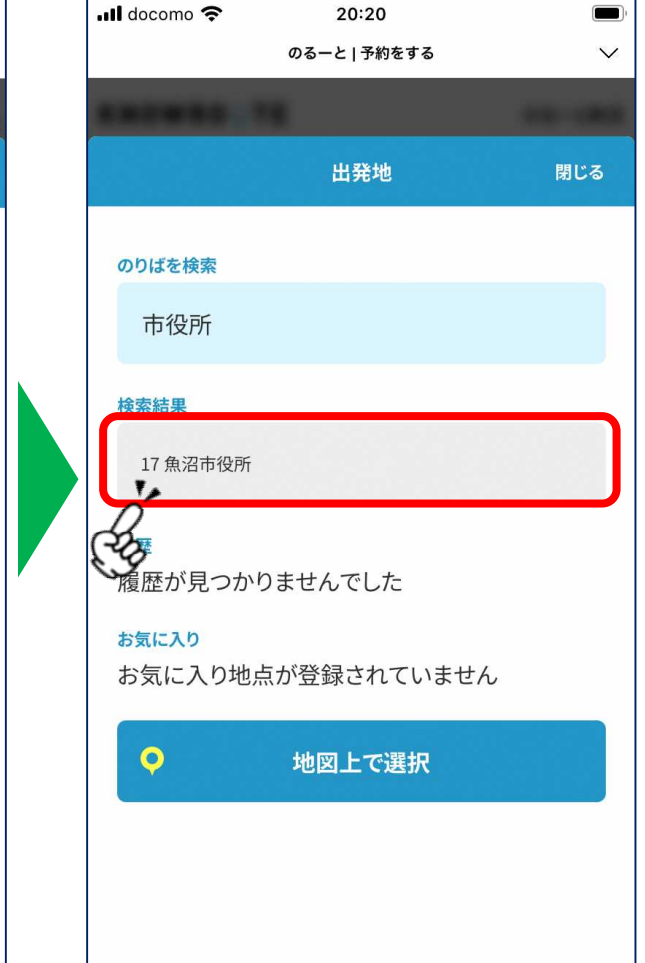

乗りたい場所を選択

「出発地を選ぶ」を押す

「のりばを検索」に名称や 番号を入力

# 配車予約(出発地/目的地の指定)

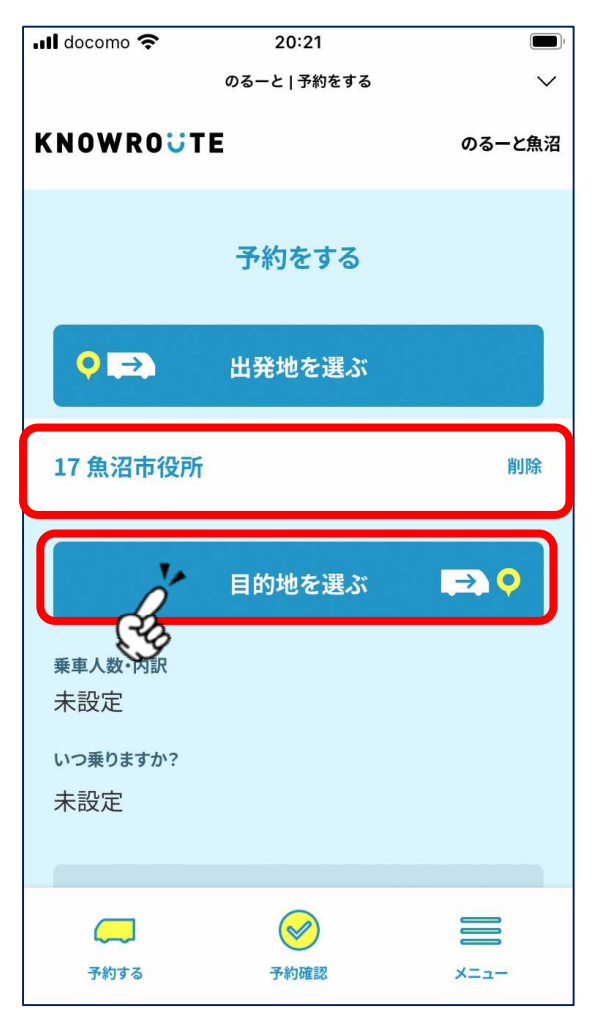

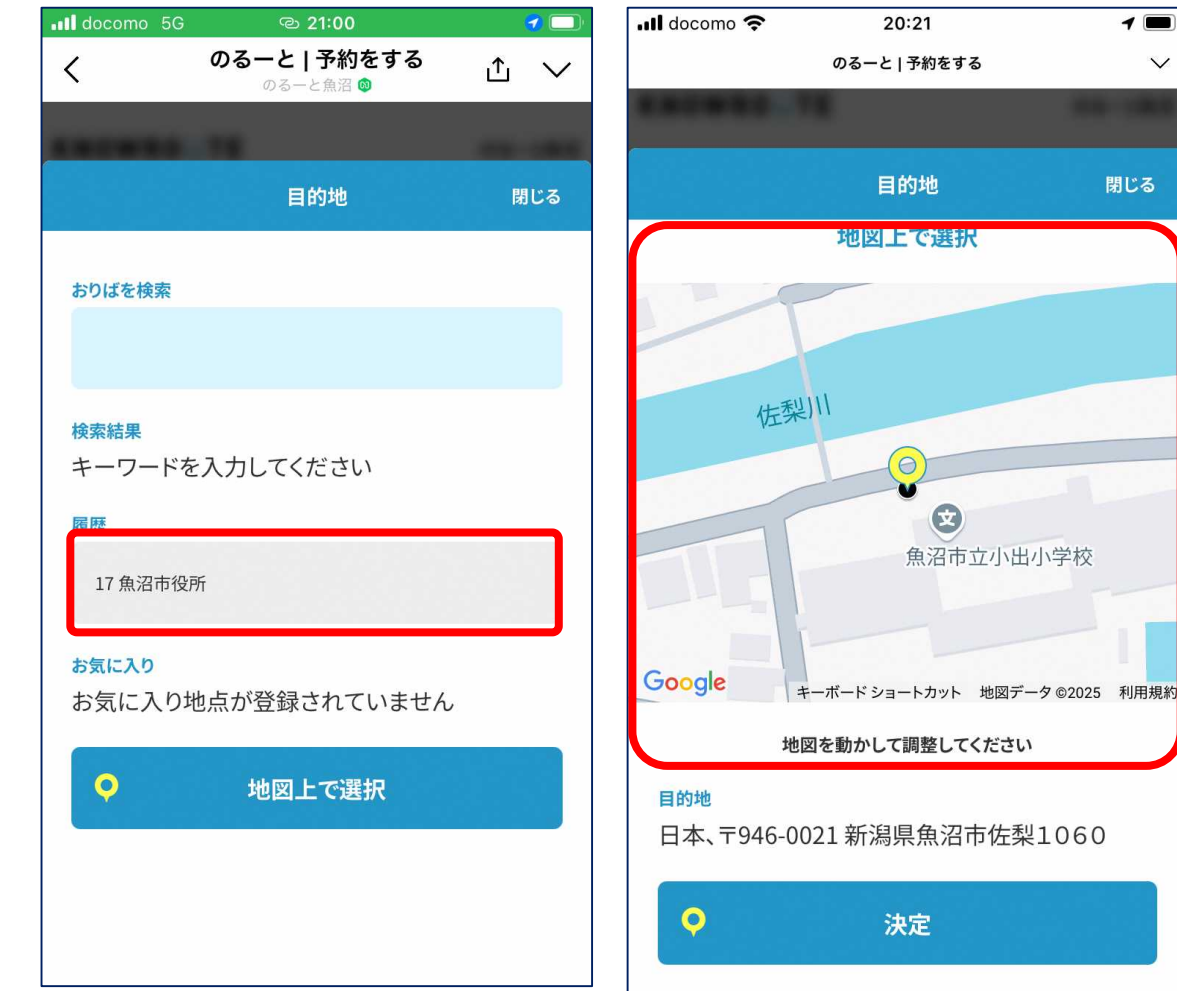

、過去の履歴や地図上から選ぶことも可能!//

入力されたことを確認。 目的地も同様に選択

1

V

# 配車予約(人数・希望時間の指定)

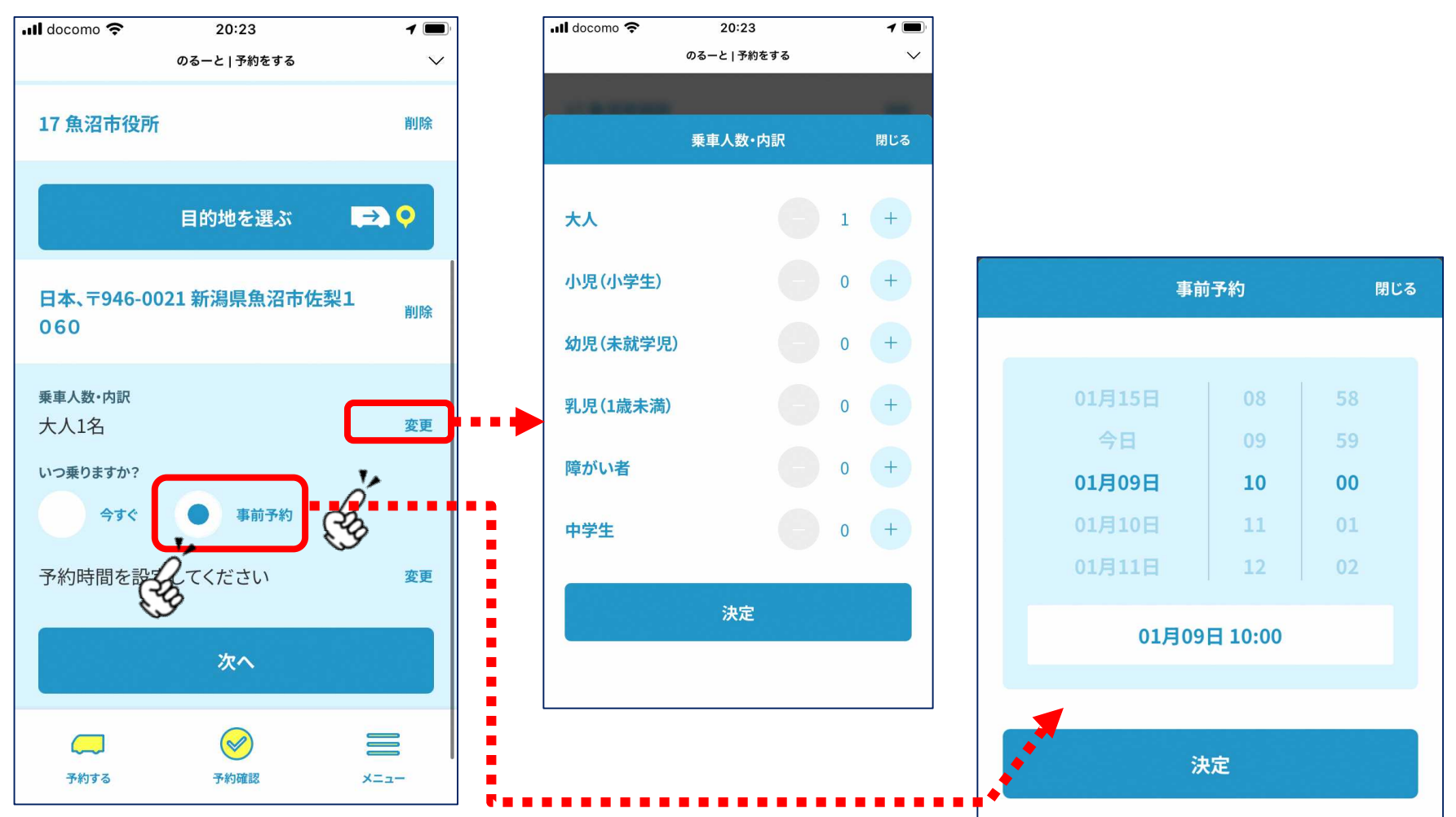

出発地/目的地を選んだら乗車人数(内訳)と、予約日を指定

# 配車予約(予約見積もり)

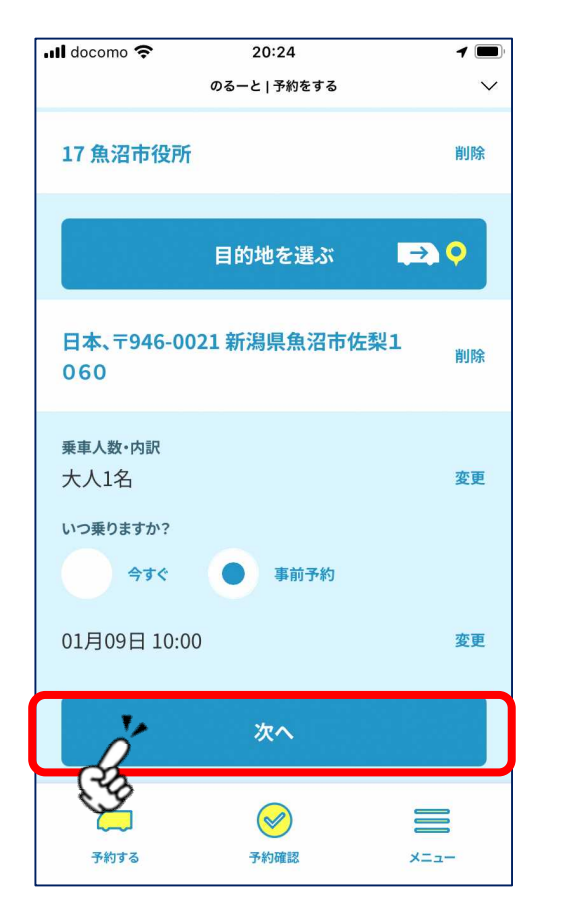

| 📶 docomo 奈                                 | 20:24                         | 1                |  |  |
|--------------------------------------------|-------------------------------|------------------|--|--|
|                                            | のるーと   予約内容確認                 | $\sim$           |  |  |
| <mark>のりば</mark><br>17 魚沼市役所               |                               | 確認               |  |  |
| <del>おりば</del><br>日本、〒946-00<br>060        | 21 新潟県魚沼市佐梨1                  | 確認               |  |  |
| <b>乗車予定時刻</b><br>01月09日 10:0<br>料金<br>¥300 | 降車予定時刻<br>0 01月09日 10         | :06              |  |  |
| 乗降場所は予約確定<br>サービスの性質上、<br>ります。             | 宅後に表示されます。<br>最寄りの乗降場所にご案内できな | いこともあ            |  |  |
| 予約を確定する                                    |                               |                  |  |  |
|                                            | 戻る                            |                  |  |  |
| 予約する                                       | <b>《</b> 》<br>予約確認            | <b>—</b><br>×==- |  |  |

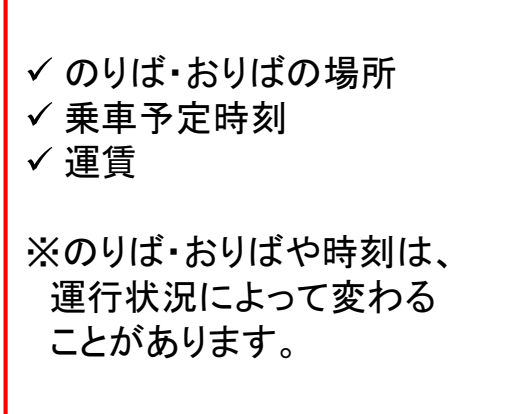

入力が終わったら「次へ」

予約の見積もり結果を確認。問 題なければ 「予約を確定する」をタップ

# 配車予約(予約確定)

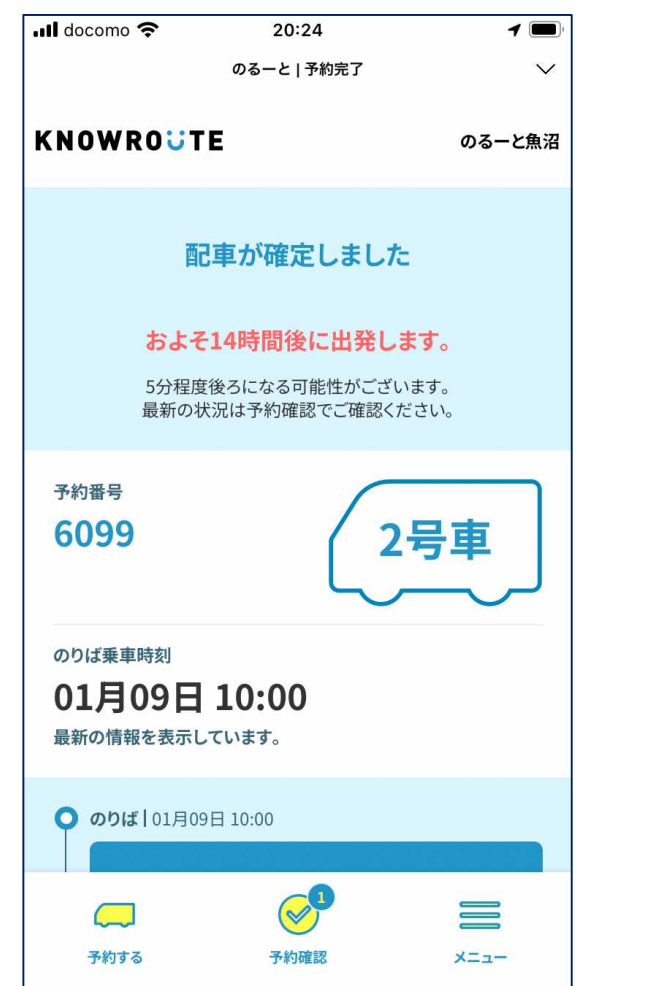

| III docomo 🗢 20                        | :25                              | 1                 |  |
|----------------------------------------|----------------------------------|-------------------|--|
| く 🖸 魚沼市                                | Q                                | $\equiv$ $\equiv$ |  |
|                                        | -                                |                   |  |
| 乗車予約がう                                 | 記了しました。                          | (en)              |  |
| 予定時刻は運行状況によ<br>性がございます。最新の<br>ださい。     | り5分程度前後す<br>情報は予約確認る             | する可能<br>をご覧く      |  |
| 予約番号<br>6099                           | <sup>号</sup> 乗車時刻<br>9 1/9 10:00 |                   |  |
| <sub>乗車車両</sub><br>2号車                 |                                  |                   |  |
| <sub>のりば</sub><br>17 魚沼市役所             |                                  |                   |  |
| <sup>おりば</sup><br>日本、〒946-002<br>梨1060 | 1 新潟県魚沼                          | 市佐                |  |
| <sup>乗車人数</sup><br>1人                  | <sup>料金</sup><br>300円            |                   |  |
|                                        | (                                |                   |  |

予約が確定。号車番号や、改めてのりばや時間を確認。 予約情報は魚沼市LINE公式アカウントからもメッセージで通知

#### 予約確認・キャンセル

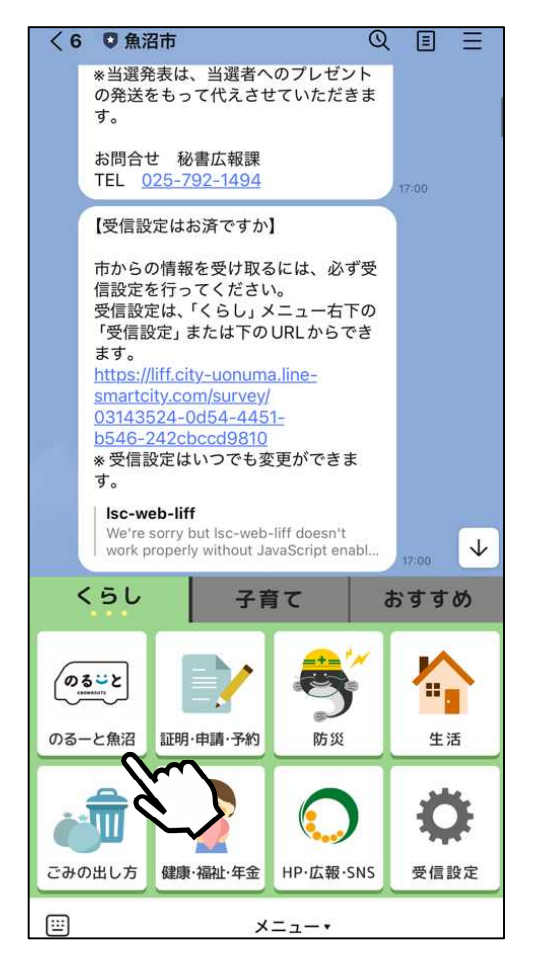

魚沼市LINE公式アカウントの 下にあるメニューから 「のるーと魚沼」をタップ

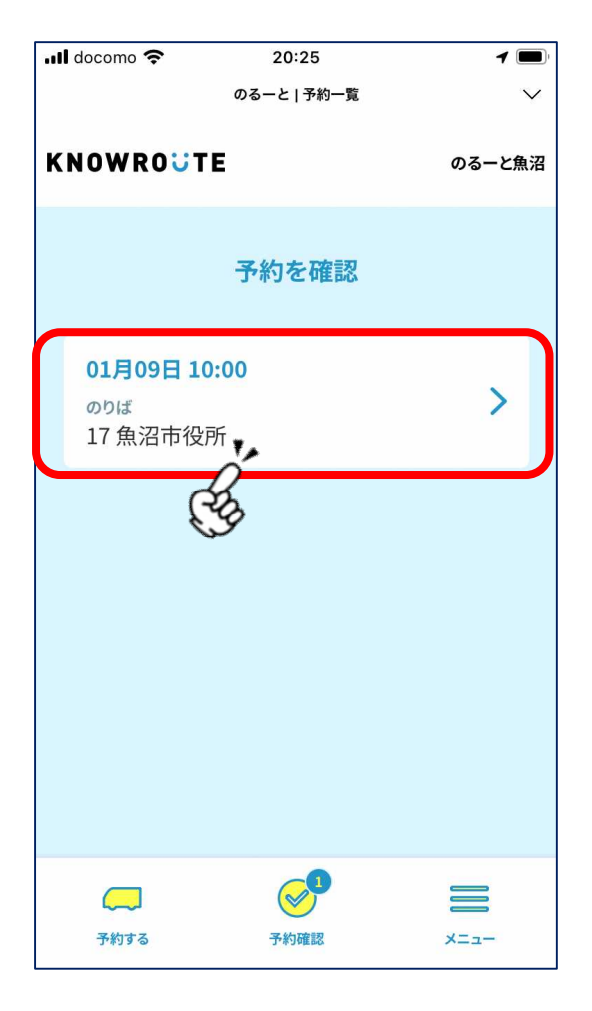

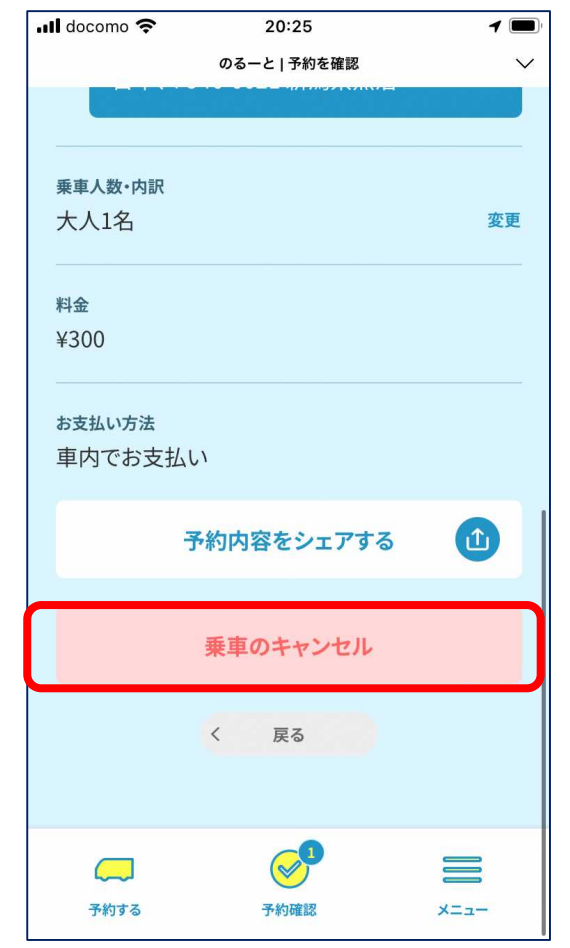

予約中の情報が一覧で表示。 予約の詳細が表示。 確認/キャンセルしたいものを キャンセルする場合は 選択

「乗車のキャンセル」を選択

#### 予約確認・キャンセル

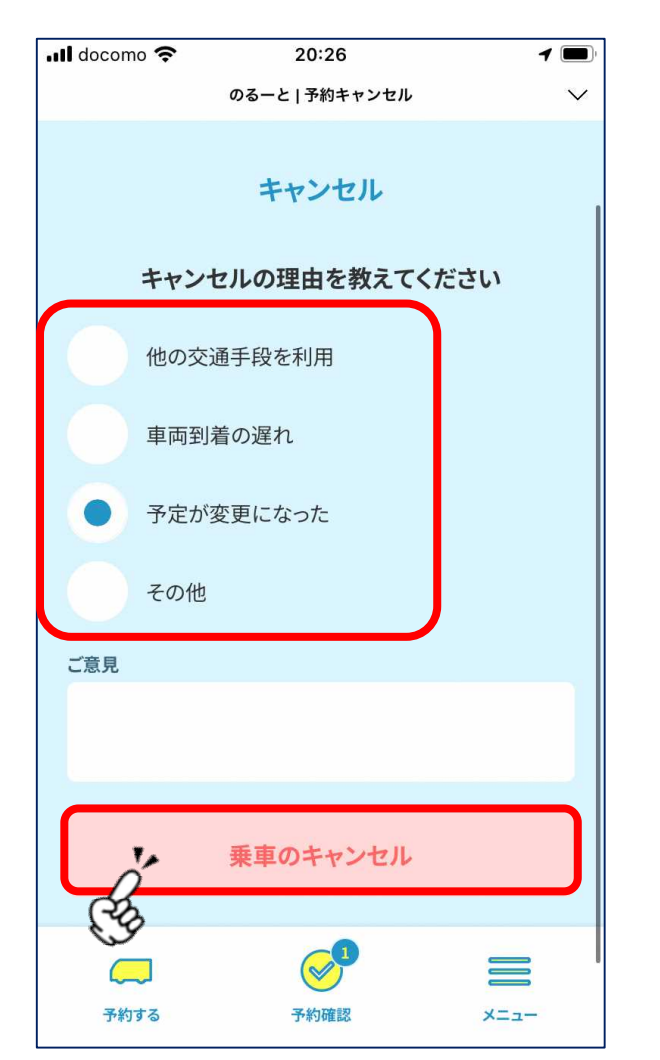

| 📶 docomo 奈                                      | 20:26             |   |   |          |  |  |
|-------------------------------------------------|-------------------|---|---|----------|--|--|
| く 🛡 魚沼市                                         |                   | Q | ≣ | ≡        |  |  |
| (                                               | のるごと<br>KNOWROUTE |   |   | <b>—</b> |  |  |
| 予約をキャンセルさせていただきました。                             |                   |   |   |          |  |  |
| 乗車時刻<br>1/9 10:00                               |                   |   |   |          |  |  |
| <sup>のりば</sup><br>17 魚沼市役所                      |                   |   |   |          |  |  |
| <sup>おりば</sup><br>日本、〒946-0021 新潟県魚沼市佐<br>梨1060 |                   |   |   |          |  |  |
| 乗車人数<br>1人                                      |                   |   |   | _        |  |  |
| 詳細はこちら                                          |                   |   |   |          |  |  |
|                                                 | メニュー              | • |   |          |  |  |

キャンセル理由を選び、「乗車のキャンセル」を押すとキャンセル完了。 魚沼市LINE公式アカウントからもメッセージで通知

「お気に入り地点」機能について

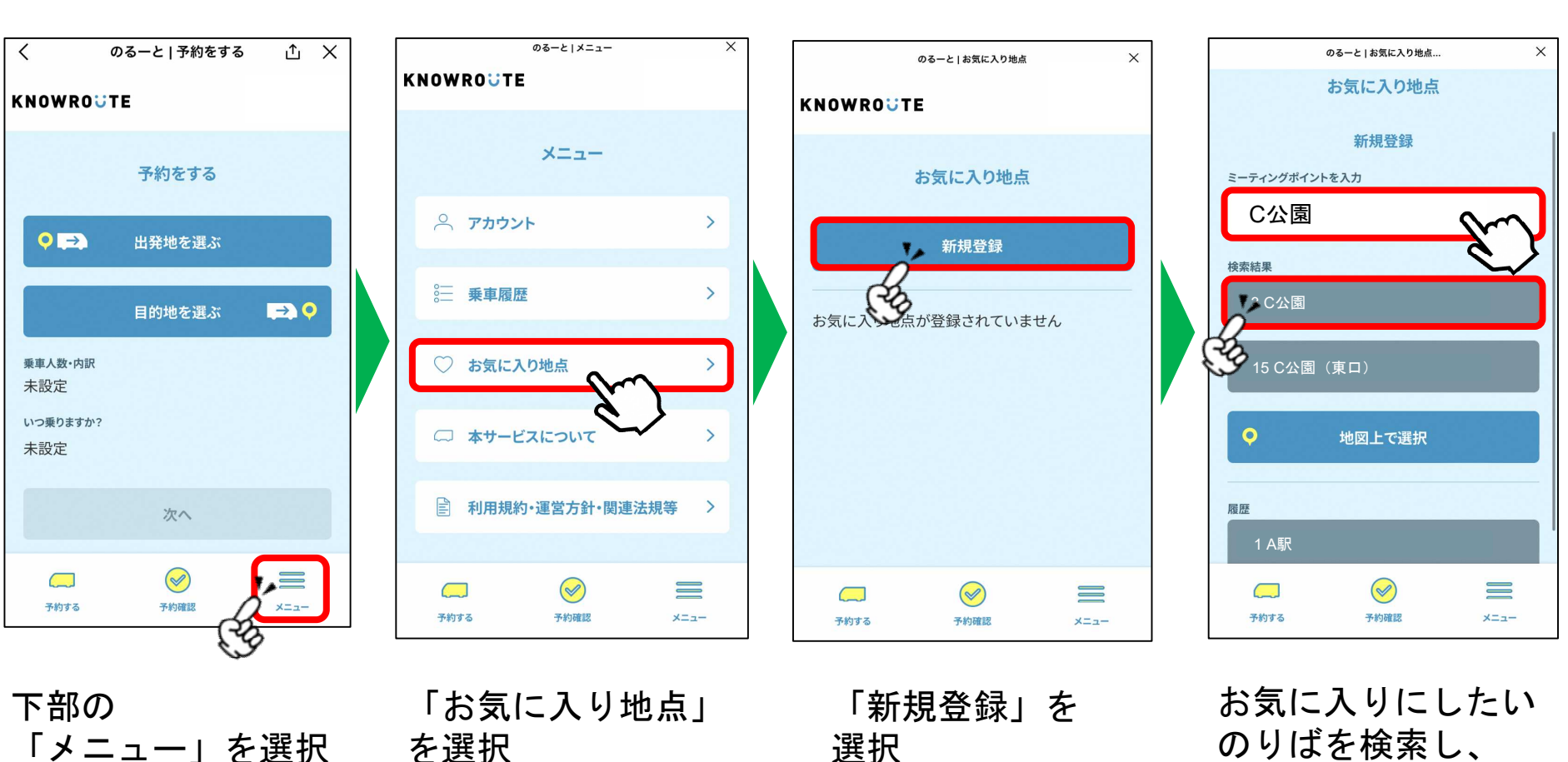

36

選択

「お気に入り地点」機能について

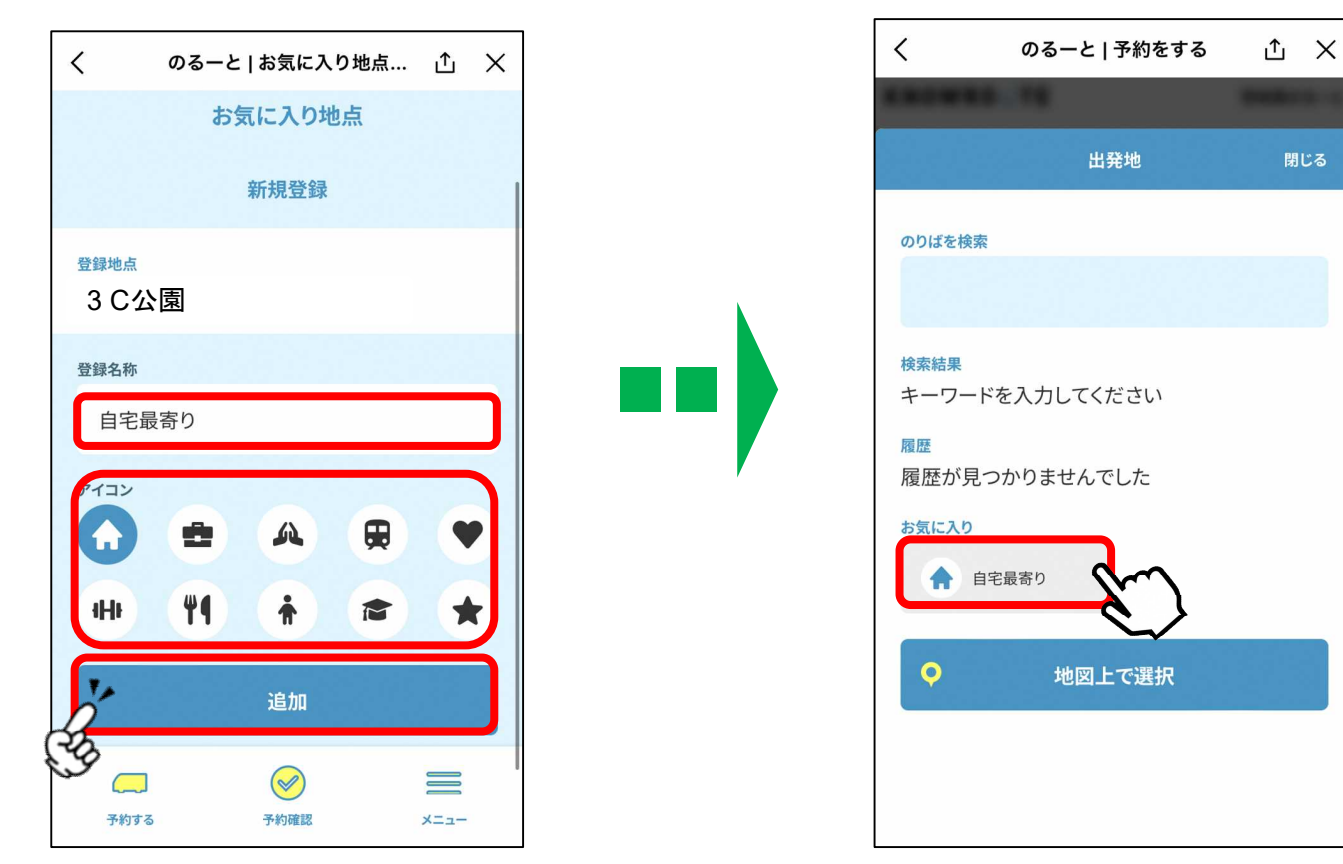

お気に入りの のりばに「登録名称」、 「アイコン」を設定し、 「追加」を選択すると 設定完了 のりば指定の際に、 お気に入りののりば を簡単に指定可能

#### 自宅の設定について

のるーと | お気に入り地点 | 新規… ① ×

<

#### 自宅を「お気に入り地点」として登録しておくことで、 スムーズに乗車予約ができるようになります。

<

Google

登録地点

0

KNOWROUTE のるーと魚沼 お気に入り地点 新規登録 ミーティングポイントを入力 検索結果 ミーティングポイントを入力してください 地図上で選択 く 戻る ( > )予約する 予約確認 x---

地図上で選択をタップ

のるーと|お気に入り地点|新規… ① ×

閉じる

お気に入り地点登録

地図上で選択

地図を動かして調整してください

決定

く 戻る

日本、〒946-0021 新潟県魚沼市佐梨1060

魚沼市立小出小学校

キーボードショートカット 地図データ ©2025 利用規約

佐梨川

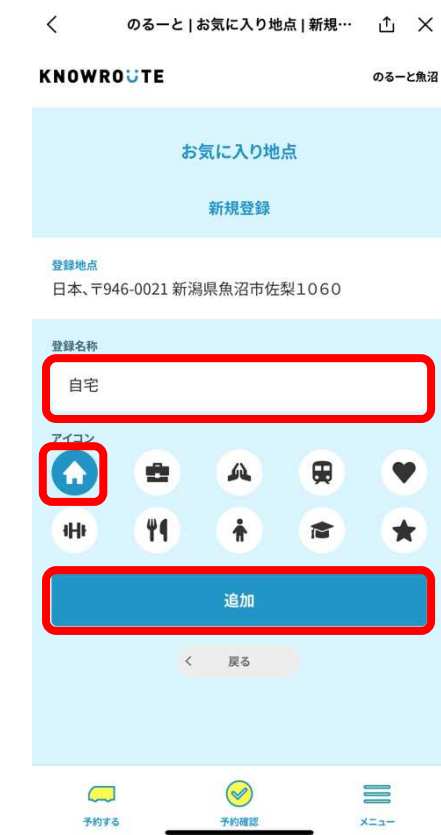

「登録名称」、「アイ コン」を設定し、「追 加」を選択すると設定 完了